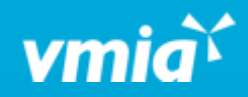

## VMIA Portal

How do I add additional portal users?

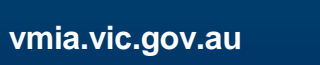

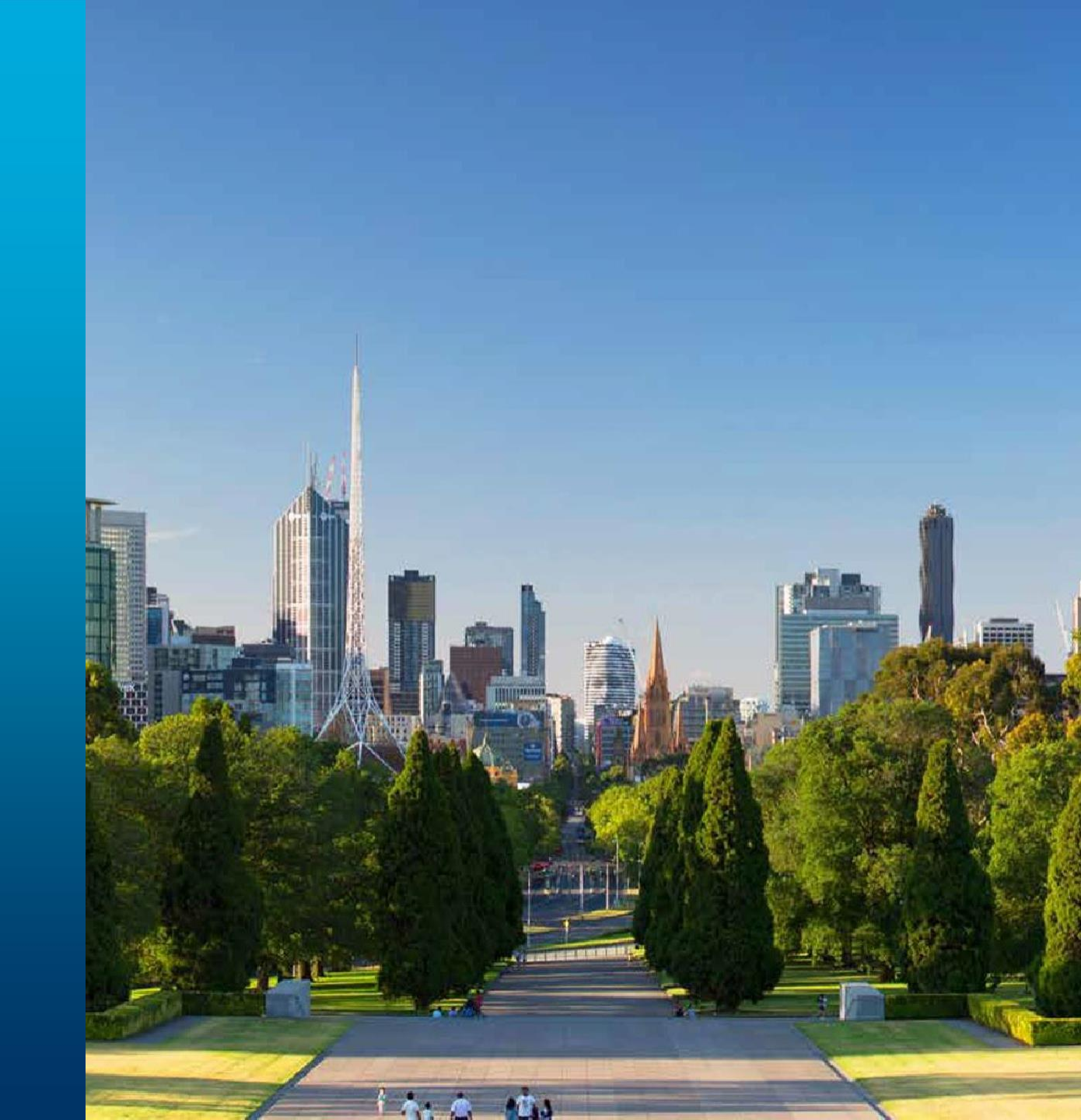

OFFICIAL

## How do I add additional portal users?

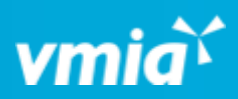

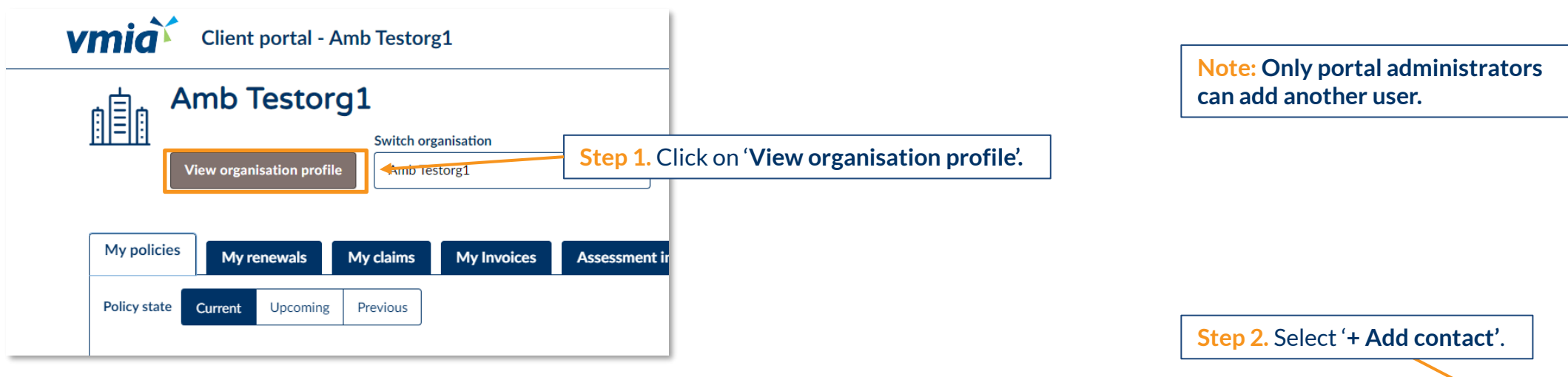

| Contacts   |           |            |            |                      |               | + Add contact |
|------------|-----------|------------|------------|----------------------|---------------|---------------|
| First name | Last name | Contact ID | Email      | Status               | Portal access |               |
| Tester01   | VMIA      | CONT-1537  | Test email | ACTIVE               | Yes           | 🖉 Update      |
| VMIA1      | test1     | CONT-1626  | Test email | ACTIVE               | Yes           | 🖉 Update      |
| Mrs        | CEO       | CONT-1827  | Test email | PENDING-REGISTRATION | Yes           | Actions ~     |
| Rahul      | uat       | CONT-1847  | Test email | ACTIVE               | Yes           | 🖉 Update      |

OFFICIAL

OFFICIAL

## How do I add additional portal users?

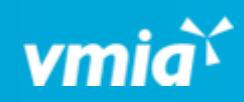

| Create new contact                                               | Step 3. Enter the individual's          | <b>Note:</b> It is possible to select multiple different user roles from the <b>'Account type'</b> drop-down e.g., Admin, Claims, and Construction.                                                                                                    |  |  |  |
|------------------------------------------------------------------|-----------------------------------------|----------------------------------------------------------------------------------------------------|--|--|--|
| Add contact details Personal information Job title* Title Select | contact details in the relevant fields. | <b>Step 4.</b> Select the type(s) of user account from the<br><b>'Account type'</b> drop-down (e.g., Admin, Insurance,<br>Claims – see the section called, 'VMIA Portal User<br>Roles' for further information regarding the different<br>user roles and the associated permissions. |  |  |  |
| First name * Last name                                           | Account details                         | <ul> <li>Account details</li> <li>Account type *</li> </ul>                                                                                                    |  |  |  |
| Primary contact Phone number * Email *                           | Admin Claims Insurance                  |                                                                                                    |  |  |  |
|                                                                  |                                         |                                                                                                    |  |  |  |

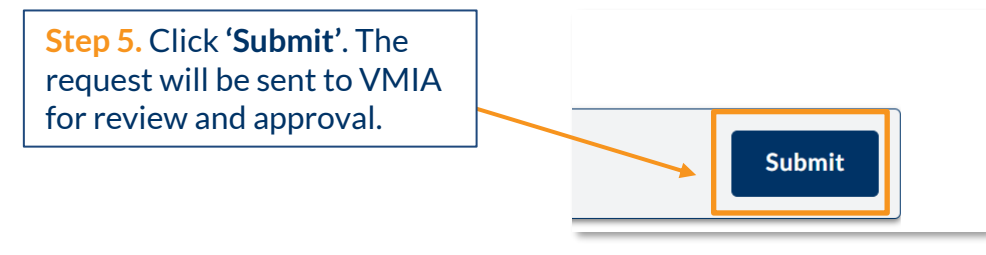